|          | F        | ProFTP et SSL |            |
|----------|----------|---------------|------------|
| DETROZ S | ébastien | Version 1     | 02/10/2016 |

# Sommaire :

| Sommaire :                            | . 1 |
|---------------------------------------|-----|
| Introduction                          | . 1 |
| 1 – Installation du serveur ProFTPD : | . 2 |
| 2 – Mise en place du SSL :            | . 4 |
| 3 – Configuration du FTPS :           | . 5 |

### **Introduction**

<u>Objectif :</u> L'objectif de ce TP est de créer sa propre autorité de certification afin de créer des certificats pour sécuriser les communications entre les services et les clients.

<u>Pré-requis</u> : Il faut des connaissances en sécurité TLS/SSL et en service FTP.

<u>Norme :</u> Toutes les commandes issues d'une machine avec un système d'exploitation Debian ou Windows sont écrites *en gras et en italique*.

| -   | _    | -              |     | COL |   |
|-----|------|----------------|-----|-----|---|
| Pro | H I. | $\mathbf{\nu}$ | OT. |     |   |
| 110 |      |                | υu  | 221 | - |

**DETROZ** Sébastien

Version 1

02/10/2016

## <u>1 – Installation du serveur ProFTPD :</u>

#### <u># apt install proftpd</u>

root@sebftp:~# apt–get install proftpd

Paramétrer le serveur en mode standalone. (Indépendamment)

| Ou | til de configuration des paquets                                                                                                    |
|----|----------------------------------------------------------------------------------------------------|
|    | ProFTPD configuration<br>ProFTPD peut être lancé soit en tant que service depuis inetd, soit<br>comme un serveur indépendant. Chaque méthode a ses avantages. Pour<br>quelques connexions par jour, il est suggéré de lancer ProFTPD depuis<br>inetd afin de préserver les ressources du système. |
|    | Au contraire, avec un trafic plus important, il est recommandé<br>d'exécuter ProFTPD indépendamment pour éviter de démarrer un nouveau<br>processus pour chaque connexion entrante.                                                                                                    |
|    | Lancement de proftpd :                                                                                                    |
|    | Depuis inetd<br><mark>Indépendamment</mark>                                                                                                    |
|    | <ok></ok>                                                                                                    |
|    |                                                                                                    |

Attention, tous les utilisateurs se connectant sur le serveur Proftp doivent exister réellement sur le système (avec un UID).

Il faut créer la section anonymous pour que les clients puissent se connecter sans authentification, en fait au nom de l'utilisateur ftp, dont le répertoire personnel est /home/ftp, et qui n'a pas de shell, comme le confirme l'examen de /etc/passwd.

#### root@sebftp:~# nano /etc/proftpd/proftpd.conf

|              |    |    |   |    | CCL |   |
|--------------|----|----|---|----|-----|---|
| $\mathbf{P}$ | ro | нı | P | et | 551 |   |
|              |    |    |   | υu | 225 | - |

**DETROZ** Sébastien

#### Version 1

02/10/2016

Fichier : proftpd.conf GNU nano 2.2.6 <Anonymous ~ftp> User ftp Group nogroup # We want clients to be able to login with "anonymous" as well as "ftp"
UserAlias anonymous ftp
# Cosmetic changes, all files belongs to ftp user
DieTerberger and ftp DirFakeUser on ftp DirFakeGroup on ftp RequireValidShell off # Limit the maximum number of anonymous logins MaxClients 10 MaxClients # We want 'welcome.msg' displayed at login, and '.message' displayed # in each newly chdired directory. DisplayLogin welcome.msg DisplayChdir .message Limit WRITE everywhere in the anonymous chroot <Directory \*> <Limit WRITE> DenyAll </Limit> </Directory> # Uncomment this if you're brave. # oncomment this if you're brave.
# <Directory incoming>
# # Umask 022 is a good standard umask to prevent new files and dirs
# # (second parm) from being group and world writable.
# Umask 022 022 <Limit READ WRITE> DenyAll # ŧ </Limit> <Limit STOR> AllowAll ŧ </Limit> # </Directory> </Anonymous> # Include other custom configuration files
Include /etc/proftpd/conf.d/

Une fois la configuration modifiée relancez le serveur.

#### <u># reboot</u>

Le fichier de configuration est **/etc/proftpd/proftp.conf.** J'utilise WinSCP pour tester l'accès au serveur ftp.

| - Houvedu bite          | Session              |                 |
|-------------------------|----------------------|-----------------|
| anonymous@192,168.1.140 | Protocole de fichier | Chiffrement :   |
|                         | FTP                  | Pas de cryptage |
|                         | Nom d'hôte           | Numéro de port  |
|                         | 192.168.1.140        | 21              |
|                         | Nom d'utilisateur    | Mot de passe    |
|                         | anonymous            | •••••           |
|                         | Editer               | Avancé          |
|                         |                      |                 |
|                         |                      |                 |
|                         |                      |                 |
|                         |                      |                 |
|                         |                      |                 |
|                         |                      |                 |
|                         |                      |                 |

|                                                                                                    |                                           |                                                                                                    | Pro                                                                                                    | 0110   | et SSL          |            |                                                                                                    |              |                |
|----------------------------------------------------------------------------------------------------|-------------------------------------------|----------------------------------------------------------------------------------------------------|----------------------------------------------------------------------------------------------------|--------|-----------------|------------|----------------------------------------------------------------------------------------------------|--------------|----------------|
| DETROZ Sébas                                                                                                    | tien                                      |                                                                                                    | v                                                                                                    | Versi  | on 1            |            |                                                                                                    | 02/1         | 10/2016        |
| 7 -                                                                                                    |                                           |                                                                                                    |                                                                                                    |        |                 |            |                                                                                                    |              |                |
| Documents - anonymo                                                                                                    | us@ProFTP - \                             | WinSCP                                                                                                    |                                                                                                    |        |                 |            | The local distance of the second second seco |              |                |
| Local Marquer Fichiers                                                                                                    | Commande                                  | s Session Options [                                                                                                    | Distant Aide                                                                                                    |        |                 |            |                                                                                                    |              |                |
| 🖶 📰 📚 Synchroniser                                                                                                    | 🗖 🥜 🔒                                     | 🛯 🛞 🔢 📦 File                                                                                                    | <ul> <li>Réglages de transfert</li> </ul>                                                                                                    | Défaut | - 🥑 -           |            |                                                                                                    |              |                |
| anonymous@ProFTP                                                                                                    | Nouvelle                                  | e session                                                                                                    |                                                                                                    |        |                 |            |                                                                                                    |              |                |
| Mer documents                                                                                                    | - 🥝 🗔 🗆                                   |                                                                                                    | <u>∧ ⊴</u> ₽.                                                                                                    |        |                 |            |                                                                                                    | A Pechercher | der fichiere 📮 |
|                                                                                                    |                                           |                                                                                                    |                                                                                                    |        |                 |            |                                                                                                    | - Rechercher |                |
| Envoyer 🙀 🛛 🖉 Edi                                                                                                    | ter 🗙 🛃 🗆                                 | 🖟 Propriétés   🖴 📘                                                                                                    | + - 4                                                                                                    |        | Télécharger 🔛 🛛 | Editer 🗙 🗉 | 🖞 🔓 Propriétés   🖀 🚺                                                                                                    | + - 4        |                |
| C:\Users\etudiantsio\Docu                                                                                                    | ments                                     |                                                                                                    |                                                                                                    |        | /               | -          |                                                                                                    |              |                |
| Nom                                                                                                    | Taille                                    | Туре                                                                                                    | Date de modification                                                                                                    |        | Nom             | Taille     | Date de modification                                                                                                    | Droits       | Proprié        |
| ▙.                                                                                                    |                                           | Répertoire parent                                                                                                    | 13/09/2016 10:14:21                                                                                                    |        | 🛃               |            |                                                                                                    |              |                |
| 🔰 Ma musique                                                                                                    |                                           | Dossier de fichiers                                                                                                    | 27/06/2014 12:49:13                                                                                                    |        | welcome.msg     | 1 KB       | 19/05/2015 13:11:31                                                                                                    | rw-rr        | 0              |
| 🛗 Mes formes                                                                                                    |                                           | Dossier de fichiers                                                                                                    | 30/06/2014 08:41:13                                                                                                    |        |                 |            |                                                                                                    |              |                |
| 崖 Mes images                                                                                                    |                                           | Dossier de fichiers                                                                                                    | 27/06/2014 12:49:13                                                                                                    |        |                 |            |                                                                                                    |              |                |
|                                                                                                    |                                           | Designed and distribute                                                                                                    |                                                                                                    |        |                 |            |                                                                                                    |              |                |
| 📑 Mes vidéos                                                                                                    |                                           | Dossier de richiers                                                                                                    | 27/06/2014 12:49:13                                                                                                    |        |                 |            |                                                                                                    |              |                |
| Mes vidéos Modèles Office perso                                                                                                    |                                           | Dossier de fichiers                                                                                                    | 27/06/2014 12:49:13<br>02/09/2015 16:37:29                                                                                                    |        |                 |            |                                                                                                    |              |                |
| Mes vidéos Modèles Office perso openElement                                                                                                    |                                           | Dossier de fichiers<br>Dossier de fichiers                                                                                                    | 2//06/2014 12:49:13<br>02/09/2015 16:37:29<br>25/11/2015 14:28:20                                                                                                    |        |                 |            |                                                                                                    |              |                |
| <ul> <li>Mes vidéos</li> <li>Modèles Office perso</li> <li>openElement</li> <li>Visual Studio 2008</li> </ul>                                                                                                    |                                           | Dossier de fichiers<br>Dossier de fichiers<br>Dossier de fichiers                                                                                                    | 2//06/2014 12:49:13<br>02/09/2015 16:37:29<br>25/11/2015 14:28:20<br>27/06/2014 16:22:14                                                                                                    |        |                 |            |                                                                                                    |              |                |
| <ul> <li>Mes vidéos</li> <li>Modèles Office perso</li> <li>openElement</li> <li>Visual Studio 2008</li> <li>Visual Studio 2010</li> </ul>                                                                                       |                                           | Dossier de fichiers<br>Dossier de fichiers<br>Dossier de fichiers<br>Dossier de fichiers<br>Dossier de fichiers                                                                                                    | 2//06/2014 12:49:13<br>02/09/2015 16:37:29<br>25/11/2015 14:28:20<br>27/06/2014 16:22:14<br>13/09/2016 15:43:18                                                                                                    |        |                 |            |                                                                                                    |              |                |
| Mes vidéos     Modèles Office perso     openElement     Visual Studio 2008     Visual Studio 2010     Visual Studio 2013                                                                                                    |                                           | Dossier de fichiers<br>Dossier de fichiers<br>Dossier de fichiers<br>Dossier de fichiers<br>Dossier de fichiers<br>Dossier de fichiers                                                                               | 2//06/2014 12:49:13<br>02/09/2015 16:37:29<br>25/11/2015 14:28:20<br>27/06/2014 16:22:14<br>13/09/2016 15:43:18<br>09/09/2015 13:51:37                                                                                             |        |                 |            |                                                                                                    |              |                |
| Mes vidéos     Modèles Office perso     openElement     Visual Studio 2008     Visual Studio 2010     Visual Studio 2013     Visual Studio 2013                                                                                 | 53 KB                                     | Dossier de richiers<br>Dossier de fichiers<br>Dossier de fichiers<br>Dossier de fichiers<br>Dossier de fichiers<br>Dossier de fichiers<br>OpenDocument T                                                             | 2//06/2014 12:4913<br>02/09/2015 16:37:29<br>25/11/2015 16:37:29<br>25/06/2014 16:22:14<br>13/09/2016 15:43:18<br>09/09/2015 13:51:37<br>01/12/2015 11:46:00                                                                       |        |                 |            |                                                                                                    |              |                |
| Mes vidéos<br>Modèles Office perso<br>openElement<br>Visual Studio 2008<br>Visual Studio 2010<br>Visual Studio 2013<br>Cahier des charges.odt<br>Default.rdp                                                                    | <b>53 KB</b><br>3 KB                      | Dossier de fichiers<br>Dossier de fichiers<br>Dossier de fichiers<br>Dossier de fichiers<br>Dossier de fichiers<br>Dossier de fichiers<br>OgenDocument T<br>Connexion Bureau                                         | 2/706/2014 12:4913<br>02/09/2015 16:37:29<br>25/11/2015 14:28:20<br>27/06/2014 16:22:14<br>13/09/2016 15:43:18<br>09/09/2015 15:137<br>01/12/2015 11:46:00<br>06/05/2015 15:08:40                                                  |        |                 |            |                                                                                                    |              |                |
| Mes vidéos<br>Medeles Office perso<br>openElement<br>Visual Studio 2008<br>Visual Studio 2010<br>Visual Studio 2013<br>Cahier des charges.odt<br>Default.rdp<br>desktop.ini                                                     | <b>53 KB</b><br>3 KB<br>1 KB              | Dossier de fichiers<br>Dossier de fichiers<br>Dossier de fichiers<br>Dossier de fichiers<br>Dossier de fichiers<br>OpenDocument T<br>Connexion Bureau<br>Paramètres de co                                            | 2//06/2014 12:49:13<br>02/09/2015 16:37:29<br>25/11/2015 14:28:20<br>27/06/2014 16:22:14<br>13/09/2016 15:43:18<br>09/09/2015 13:51:37<br>01/12/2015 11:46:00<br>06/05/2015 15:08:40<br>27/06/2014 16:11:17                        |        |                 |            |                                                                                                    |              |                |
| Mes vidéos<br>Modèles Office perso<br>VopenElement<br>Visual Studio 2008<br>Visual Studio 2013<br>Cahier des charges.odt<br>Cahier des charges.odt<br>Cahier de censeigneme                                                     | 53 KB<br>3 KB<br>1 KB<br>. 12 KB          | Dossier de fichiers<br>Dossier de fichiers<br>Dossier de fichiers<br>Dossier de fichiers<br>Dossier de fichiers<br>Dossier de fichiers<br>OpenDocument T<br>Connexion Bureau<br>Paramètres de co<br>Microsoft Word D | 2//06/2014 12:49:13<br>02/09/2015 16:37:29<br>25/11/2015 14:28:20<br>27/06/2014 16:22:14<br>13/09/2016 15:43:18<br>09/09/2015 13:51:37<br>01/12/2015 11:46:00<br>06/05/2015 15:08:40<br>27/06/2014 16:11:17<br>07/09/2015 14:18:26 |        |                 |            |                                                                                                    |              |                |
| Mes vidéos<br>Modèles Office perso<br>VopenElement<br>Visual Studio 2008<br>Visual Studio 2010<br>Visual Studio 2013<br>Cahier des charges.odt<br>Cahier des charges.odt<br>desktop.ini<br>Fiche de renseigneme<br>Sommaire.odt | 53 KB<br>3 KB<br>1 KB<br>. 12 KB<br>11 KB | Dossier de fichiers<br>Dossier de fichiers<br>Dossier de fichiers<br>Dossier de fichiers<br>Dossier de fichiers<br>OpenDocument T<br>Connexion Bureau<br>Paramètres de co<br>Microsoft Word D<br>OpenDocument T      | 2//06/2014 12:49:13<br>02/09/2015 16:37:29<br>25/11/2015 14:28:20<br>27/06/2014 16:22:14<br>13/09/2016 15:43:18<br>09/09/2015 13:51:37<br>01/12/2015 11:46:00<br>06/05/2015 15:08:40<br>27/06/2014 16:11:17<br>07/09/2015 16:38:27 |        |                 |            |                                                                                                    |              |                |

0 B de 170 B dans 0 de 1

On remarque que l'on accède à notre serveur.

# <u>2 – Mise en place du SSL :</u>

Voir procédure.

0 B de 86 995 B dans 0 de 15

FTP 🗐 0:00:02

| - D - |      | то | $\sim +$ | CCI |   |
|-------|------|----|----------|-----|---|
| - 11  | () = |    | <u>н</u> | 221 |   |
|       |      |    |          | 55. | - |

**DETROZ** Sébastien

Version 1

02/10/2016

## <u>3 – Configuration du FTPS :</u>

http://www.pierre-galvez.fr/Installer-un-serveur-FTP-%28ProFTPd%29-securise-sur-Debian/

https://doc.ubuntu-fr.org/proftpd\_et\_tls\_ssl

Nous allons nous connecter en FTPS explicite. Il faut créer un nouveau certificat autosigné avec la commande :

openssl req -x509 -nodes -days 365 -newkey rsa:1024 -out proftpd-rsa.pem -keyout proftpdkey.pem

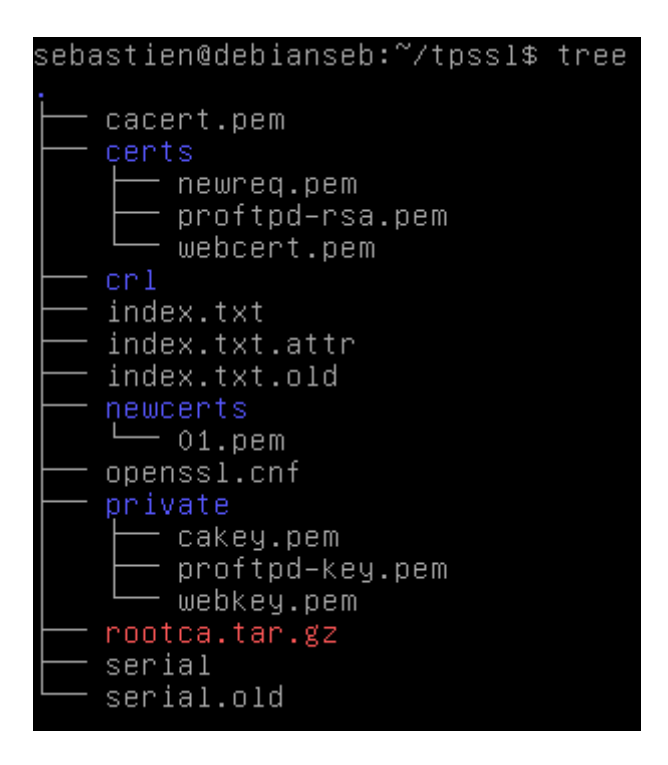

Puis, inclure le fichier de configuration tls.conf dans /etc/proftpd/proftpd.conf :

# Includes DSO modules Include /etc/proftpd/modules.conf Include /etc/proftpd/tls.conf\_

Il faut ensuite modifier le fichier /etc/proftpd/tls.conf :

|                                                                                                    | ProFTP et SSL                                                                                                    |                                                                                    |
|----------------------------------------------------------------------------------------------------|----------------------------------------------------------------------------------------------------|------------------------------------------------------------------------------------|
| DETROZ Sébastien                                                                                                    | Version 1                                                                                                    | 02/10/2016                                                                         |
| <ifmodule mod_tls.c=""><br/>TLSEngine<br/>TLSLog<br/>TLSProtocol<br/>TLSRSACertificateFile<br/>TLSRSACertificateKeyFile<br/>TLSRSACertificateKeyFile<br/>#<br/>#<br/>#<br/># Are clients required to uso<br/>#<br/>TLSRequired</ifmodule> | on<br>/var/log/proftpd/<br>SSLv23<br>/home/sebastien/t<br>/home/sebastien/t<br>off<br>e FTP over TLS when talking to<br>on | /tls.log<br>tpssl/certs/proftpd-rs\$<br>tpssl/private/proftpd-\$<br>p this server? |

On redémarre le service :

### root@debianseb:~# service proftpd restart

On se connecte ensuite en TLS/SSL explicite :

| 🛃 Login - WinSCP      |                                                                                                    |
|-----------------------|----------------------------------------------------------------------------------------------------|
| Nouveau Site          | Session<br>Protocole de fichier Chiffrement :<br>FTP Cryptage TLS/SSL explicite<br>Nom d'hôte Numéro de port<br>192.168.1.116 21<br>Nom d'utilisateur Mot de passe<br>anonymous<br>Connexion anonyme<br>Sauver<br>Avancé |
| Outils   Gestionnaire | Connexion V Fermer Aide                                                                                                    |

On accepte le certificat :

| _         |          | ProFTP et SSL |            |
|-----------|----------|---------------|------------|
| DETROZ Se | ébastien | Version 1     | 02/10/2016 |

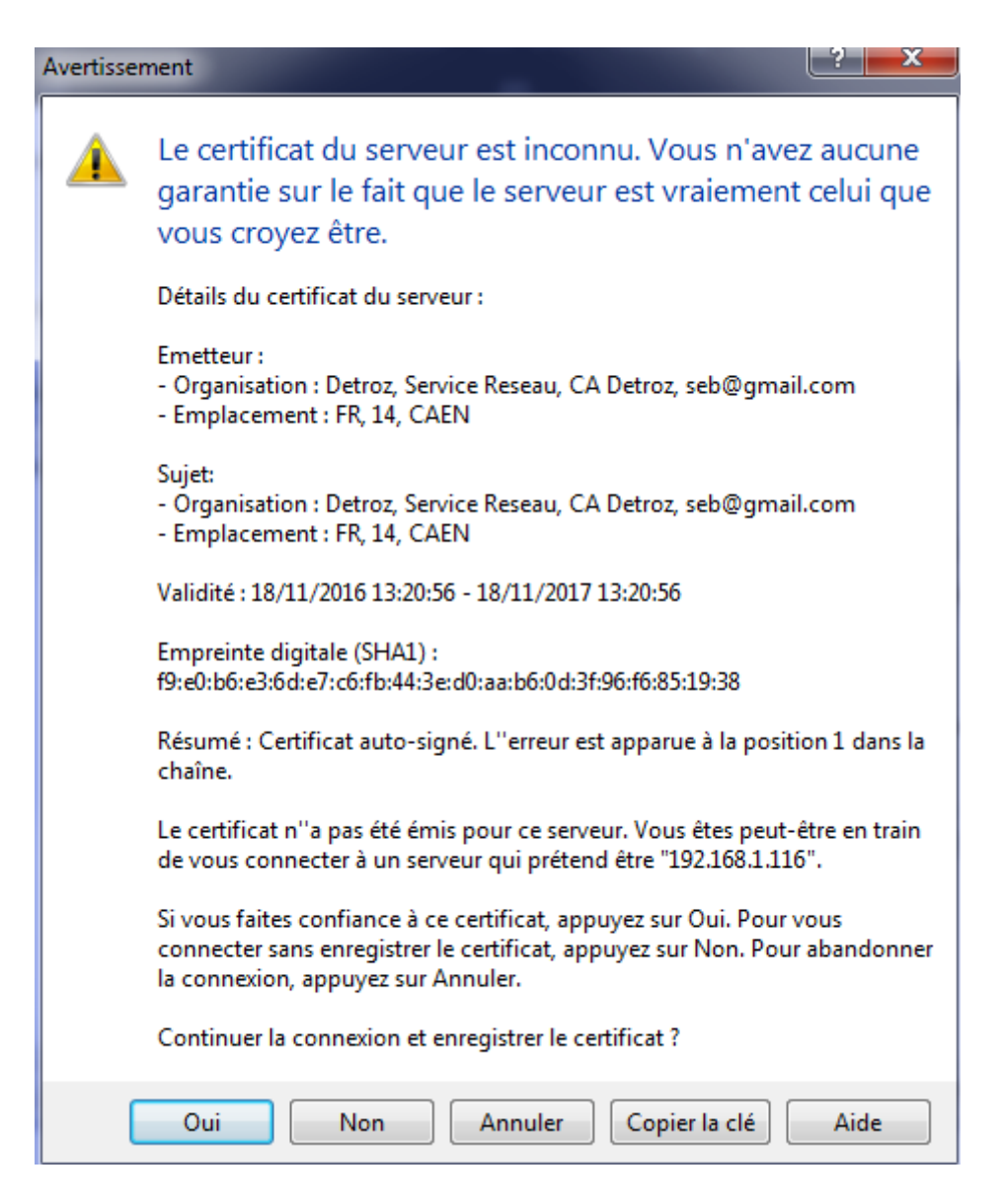

Et on est connecté :

|                                                              | ProFTP et SSL |            |
|--------------------------------------------------------------|---------------|------------|
| DETROZ Sébastien                                             | Version 1     | 02/10/2016 |
| 🌆 / - anonymous@192.168.1.116 - WinSCP                       |               |            |
| Local Marquer Fichiers Commandes Session Options Distant Aid | e             |            |

| anonymous@192.168.1 [    | 116 📑 No   | ouvelle session     |                      |                             |             |                      |              |              |
|--------------------------|------------|---------------------|----------------------|-----------------------------|-------------|----------------------|--------------|--------------|
| Mes documents            | - 겸 🔽 🛛    | 🔶 - 🔶 - 📄 🔁         | 🏠 🛃 🐾                | 🛯 🖉 / <racine> 🔹 📲</racine> | 7           | » - 🗈 🖬 🏠 🎜          | 🖀 Rechercher | des fichiers |
| 🖟 Envoyer 👔 📝 Edite      | er 🗙 🛃 🛛   | Propriétés 📑 🕞      | + - V                | Télécharger 🔛 🛛             | 'Editer 🗙 📰 | 🖞 🕞 Propriétés 📑 📑   | + - V        |              |
| \Users\sdetroz\Document  | ts         |                     |                      | /                           |             |                      |              |              |
| om                       | Taille     | Туре                | Date de modification | Nom                         | Taille      | Date de modification | Droits       | Proprié      |
|                          |            | Répertoire parent   | 17/11/2016 09:24:15  | <b>₽</b> .                  |             |                      |              |              |
| Modèles Office perso     |            | Dossier de fichiers | 05/09/2016 10:00:53  | welcome.msg                 | 1 KB        | 19/05/2015 13:11:31  | rw-rr        | 0            |
| Sauvegarde de ma clé     |            | Dossier de fichiers | 09/05/2016 12:49:17  |                             |             |                      |              |              |
| Sauvegarde de ma clé     |            | Dossier de fichiers | 10/03/2016 16:24:31  |                             |             |                      |              |              |
| Sauvegarde de ma clé     |            | Dossier de fichiers | 14/11/2016 08:13:59  |                             |             |                      |              |              |
| Sauvegarde de ma clé     |            | Dossier de fichiers | 15/09/2016 11:49:29  |                             |             |                      |              |              |
| Sauvegarde de ma clé     |            | Dossier de fichiers | 18/05/2016 15:52:42  |                             |             |                      |              |              |
| Sauvegarde de ma clé     |            | Dossier de fichiers | 25/11/2015 15:33:43  |                             |             |                      |              |              |
| Sauvegarde de ma clé     |            | Dossier de fichiers | 26/09/2016 08:23:53  |                             |             |                      |              |              |
| Visual Studio 2008       |            | Dossier de fichiers | 07/09/2015 09:44:32  |                             |             |                      |              |              |
| Visual Studio 2010       |            | Dossier de fichiers | 30/11/2015 17:20:47  |                             |             |                      |              |              |
| Visual Studio 2013       |            | Dossier de fichiers | 08/01/2016 11:25:41  |                             |             |                      |              |              |
| cacert.pem               | 2 KB       | Fichier PEM         | 15/11/2016 08:52:57  |                             |             |                      |              |              |
| CentOS-7-x86_64-DV       | 4 228 09   | Fichier ISO         | 02/09/2016 10:05:49  |                             |             |                      |              |              |
| cle.ppk                  | 1 KB       | PuTTY Private Key   | 14/11/2016 10:34:36  |                             |             |                      |              |              |
| cle.pub                  | 1 KB       | Microsoft Publish   | 14/11/2016 10:34:42  |                             |             |                      |              |              |
| debian-8.5.0-amd64       | 645 120 KB | Fichier ISO         | 18/06/2016 01:53:55  |                             |             |                      |              |              |
| debian-8.5.0-amd64       | 252 928 KB | Fichier ISO         | 18/06/2016 01:52:07  |                             |             |                      |              |              |
| fr_windows_server_20     | 3 650 17   | Fichier ISO         | 07/04/2001 19:47:28  |                             |             |                      |              |              |
| proftpd_mysql.txt        | 3 KB       | Document texte      | 10/03/2014 10:09:32  |                             |             |                      |              |              |
|                          |            |                     |                      |                             |             |                      |              |              |
| de 8 571 MB dans 0 de 19 | )          |                     | 6 cachés             | 0 B de 170 B dans 0 de 1    |             |                      |              |              |
|                          |            |                     |                      |                             |             |                      | FTP 🗐        | 0:00:3       |